## Assignment of OTP Tokens to Company Users

Steps:

- 1. Login as Company Administrator
- 2. Click the Maintenance tab and select "User".
- 3. Then, click "Go" to view all Company Users in your organization.
- 4. For each Company User, select "Assign token"

| ess intips://u-urise                                                  | ervices2.uobgroup.com/wpe/ca/ho             | me.do          |                          |              | -                                             | Go Links |  |
|-----------------------------------------------------------------------|---------------------------------------------|----------------|--------------------------|--------------|-----------------------------------------------|----------|--|
| UNITED OVERSE                                                         | AS BANK                                     |                |                          | -1           | nted Duesses Bark United Compar               | BUSINESS |  |
| Internet-Benkling<br>Logout ##<br>Other Services<br>- Orange Password | Maintenance User Registration (Application) |                |                          |              |                                               |          |  |
|                                                                       | Search Criteria                             | Methods        | Kewords:                 |              |                                               |          |  |
|                                                                       | Name V                                      | Begins With    | Γ                        | 00           |                                               |          |  |
|                                                                       | Search Results: [5] record(s) rebleved      |                |                          |              |                                               |          |  |
|                                                                       | User Name / User ID                         | User ID Status | Token Serial No.         | Token Status | Action                                        |          |  |
|                                                                       | user1 / cmsuser01                           | Enabled        | No OTP Token<br>Assigned | No OTP Token | Please Select                                 |          |  |
|                                                                       | user2/cmsuser02                             | Enabled        | No OTP Token<br>Assigned | No OTP Token | Please Select 💌                               |          |  |
|                                                                       | user3 / cmsuser03                           | Enabled        | No OTP Token<br>Assigned | No OTP Token | Please Select 💌                               |          |  |
|                                                                       | user4 / cmsuser04                           | Enabled        | No OTP Token<br>Assigned | No OTP Token | Please Select                                 |          |  |
|                                                                       | user57 cmsuser05                            | Enabled        | No OTP Token<br>Assigned | No OTP Token | Please Select  Please Select View Edit Delete |          |  |

5. At the **"Assign Token for Company User**" screen, tagged the respective token serial number to the user and Click on the **"Save**" button

| back                   | Lu search LuPavontes armedia          |                                       |            | 1607                          |               |        |
|------------------------|---------------------------------------|---------------------------------------|------------|-------------------------------|---------------|--------|
| idness 🙆 https://u-uni | services2.uobgroup.com/wpe/ca/home.do |                                       |            | •                             | 1260 L        | inks " |
|                        | AS BANK                               |                                       |            | Com                           | BUSIN         | ESS    |
| 110                    |                                       |                                       |            | Date Dances Tex Uniter Corpus | Chapter Taxos | - CO   |
|                        | Maintenance User Registration         | Application                           |            | 00                            | 6 6           |        |
| ntermettBanking        | Lastiecin                             | 07 Sep 2004, 04:05 PM                 |            |                               |               | 3      |
| ogout 😝                | Last Password Assigned                | 02 Apr 2003, 06:33 PM                 |            |                               |               | - 1    |
| Other Services         |                                       |                                       |            |                               |               |        |
| hanon Password         | Application Subscriptions             |                                       |            |                               |               |        |
|                        | Application                           |                                       | Status     |                               |               |        |
|                        | Business Internet Banking             |                                       | Subscribed |                               |               |        |
|                        | OTP Token Status                      |                                       |            |                               |               |        |
|                        | Token Serial No.                      | 1 1 1 1 1 1 1 1 1 1 1 1 1 1 1 1 1 1 1 |            |                               |               |        |
|                        | Status                                |                                       |            |                               |               |        |
|                        | Last Token Assigned Date              | 1.                                    |            |                               |               |        |
|                        | Last Modification Date                |                                       |            |                               |               |        |
|                        | Last Modifier                         | 1                                     |            |                               |               |        |
|                        |                                       |                                       |            |                               |               |        |
|                        | Record Status                         |                                       |            |                               |               |        |
|                        | Creation Date                         | 02 Apr 2003                           |            |                               |               |        |
|                        | Last Modification Date                | 02 Apr 2003                           |            |                               |               |        |
|                        | Last modiler                          | - adminz                              |            |                               |               |        |
|                        | OTP Token Assignment                  |                                       |            |                               |               |        |
|                        | Committee Contraction                 |                                       |            |                               |               |        |
|                        | C OTP Token Serial Number:            | Please Select                         |            |                               |               |        |
|                        |                                       | New OTP Token                         |            |                               |               |        |
|                        | C OTP Token Serial Number:            | Please Select ·                       |            |                               |               |        |
|                        |                                       | Please Select Not Assigned with OTP   | Token      |                               |               |        |
|                        | C                                     | 1007000628 None                       | STATE 107  |                               |               |        |
|                        | 1                                     | 1007000642                            |            |                               |               |        |
|                        |                                       | 1007000659 Save Cancel                |            |                               |               |        |
|                        |                                       |                                       |            |                               |               |        |
|                        |                                       |                                       |            |                               |               | - 3    |
|                        |                                       |                                       |            |                               |               | 1      |
| Done                   |                                       |                                       |            | 👌 🔹 Internet                  |               |        |
|                        |                                       |                                       |            |                               |               |        |

Note : Ensure that the ID No is unique for each Company Users.